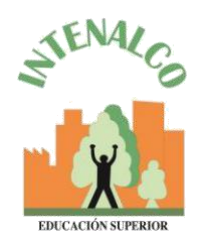

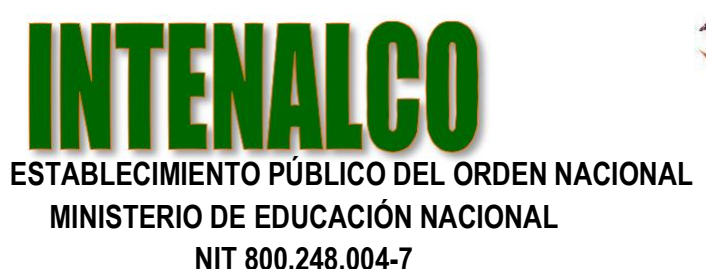

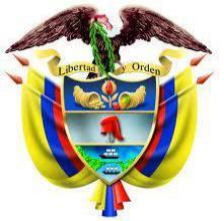

Santiago de Cali, Abril 20 de 2020

Señores Docentes INTENALCO

**REFERENCIA**: Acceso a la plataforma **Moodle** y a la plataforma **Office 365** y teams de Microsoft para video conferencia.

Intenalco ha implementado la plataforma de capacitación elearning Moodle, donde docentes y estudiante puedan desarrollar sus cursos y actividades académicas.

Para el acceso a esta plataforma lo podra hacer así:

https://moodle.intenalco.edu.co

En la parte superior derecha encontrará el botón que dice Usted no se ha identificado.(Acceder),

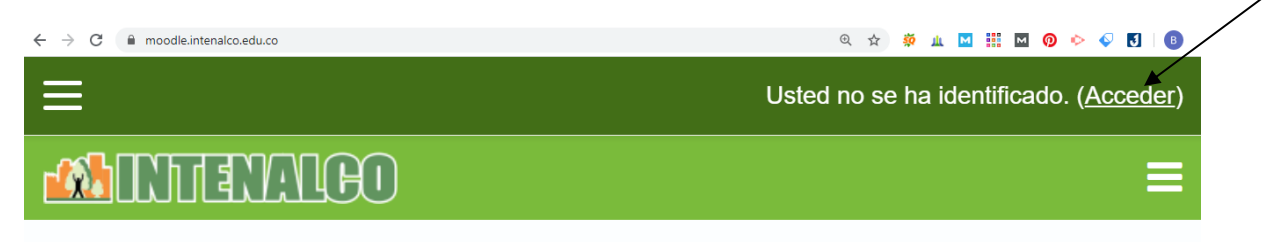

Al dar clic en Acceder el sistema les mostrara la siguiente pantalla

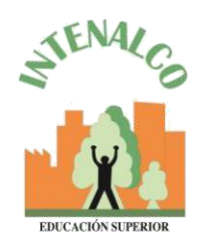

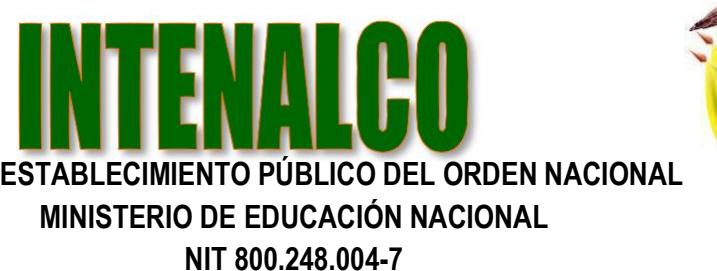

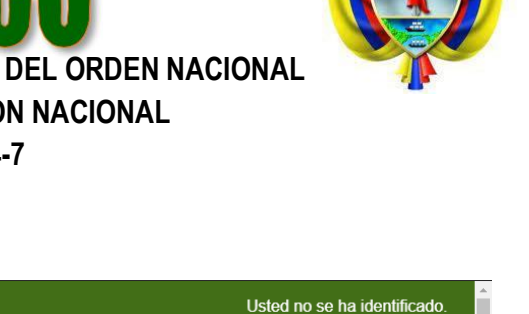

|--|--|

| Acceda a su cuenta                                                              |        |            |  |  |  |  |
|---------------------------------------------------------------------------------|--------|------------|--|--|--|--|
| Nombre de usuario                                                               |        | Contraseña |  |  |  |  |
| Nombre de usua                                                                  | ario 🔒 | Contraseña |  |  |  |  |
| ACCEDER                                                                         |        |            |  |  |  |  |
| ¿ <u>Olvidó su nombre de usuario o contraseña?</u> ■ Recordar nombre de usuario |        |            |  |  |  |  |
| ENTRAR COMO INVITADO                                                            |        |            |  |  |  |  |

Nombe de usuario:su cedula (debe escribir su numero de cedula)Contraseña:Inte1234\*

Al presionar clic en el boton ACCEDER.

Al ingresar encontrara los cursos que usted tiene a su cargo, ademas de otros cursos como:

- Curso de practica Moodle
- Moodle para docentes (2PM a 4PM)
- Moodle para docentes (4PM a 6PM)

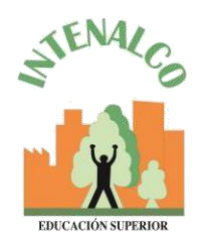

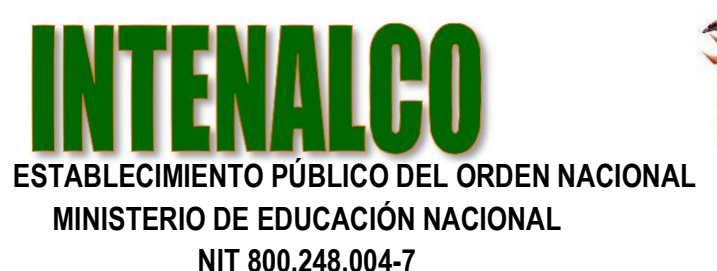

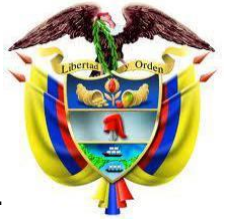

Para acceder a la plataforma de trabajo colaborativo OFFICE 365 y video conferencia TEAMS, usted debe ingresar de la siguiente manera:

https://portal.office.com

El sistema le solicitara Iniciar sesion, para lo cual debera escribir su correo institucional

nombre1.apellido1@intenalco.edu.co y luego presionar el boton Siguiente

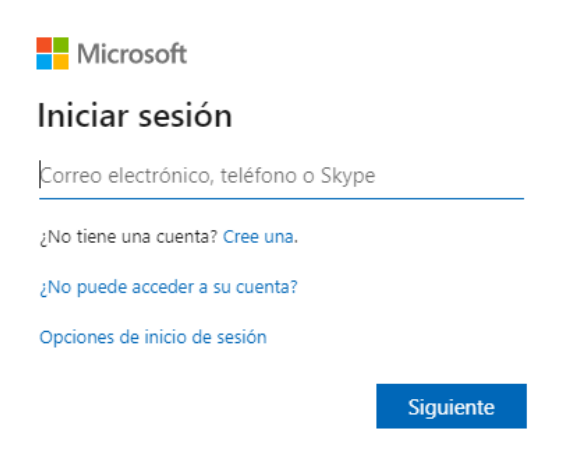

Luego debera escribir la contraseña asignada por la institucion que en nuestro caso es Inte1234\* y luego presionar **Iniciar sesion** 

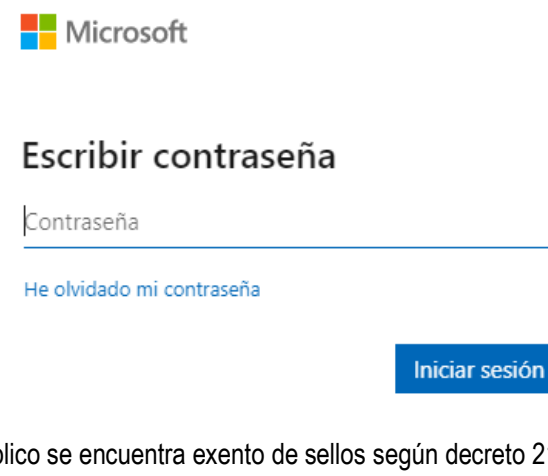

Todo documento público se encuentra exento de sellos según decreto 2150 del 5 de diciembre de 1995 CARRERAS TECNICAS PROFESIONALES – EDUCACION PARA EL TRABAJO Y DESARROLLO HUMANO Avda. 4 Nte # 34 AN-18 Barrio Prados de Norte. PBX 6553333 Página WEB: www.intenalco.edu.co – Email: intenalco@intenalco.edu.co

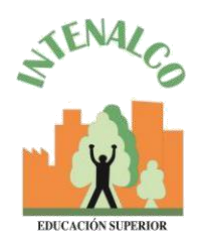

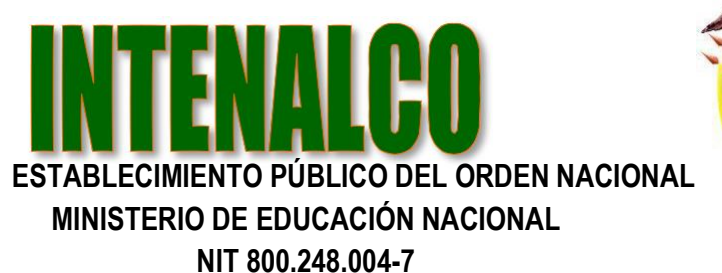

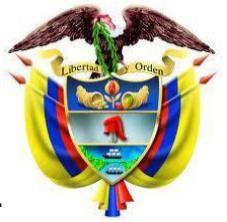

Si no desea hacerlo desde su computador, puede descargar la aplicación para celular MOODLE y registra:

| servidor:   | moodle.intenalco.edu.co                       |
|-------------|-----------------------------------------------|
| Usuario:    | su cedula (debe escribir su numero de cedula) |
| Contraseña: | Inte1234*                                     |

## PLATAFORMA DE TRABAJO COLABORATIVO OFFICE 365 Y VIDEO CONFERENCIA TEAMS

una vez ingrese busca el icono TEAMS e ingresa a la capacitación.

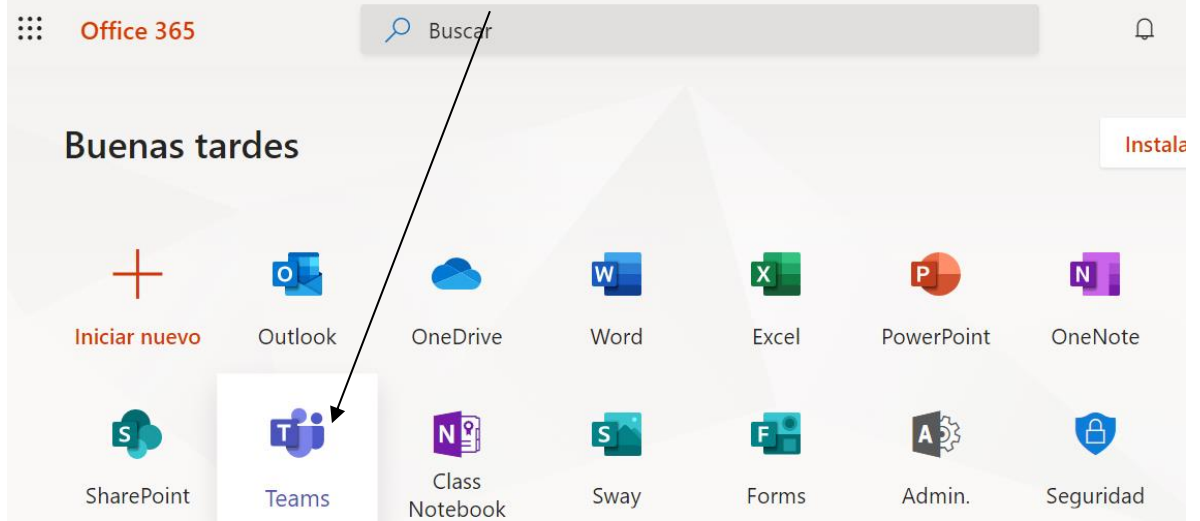

Si el sistema no le permite acceder a la palataforma OFFICE 365, puede hacerlo descargando **TEAMS** de Microsoft en su computador o celular, e ingresa con el usuario y contraseña asignado para el portal de OFFICE 365.